## **ACMPE Continuing Education**

## Calculate your credit hours with the Calculation Worksheet below and submit your hours online with the following instructions:

1. Go to www.mgma.com.

- 2. Log in using your member ID # and password.
- 3. After logging in, Select the "My Dashboard" button at the top
- Under "Manage My Account" section, select "ACMPE Tracking".
- 5. Select "Add ACMPE Continuing Education Hours".
- Follow the on-screen instructions. You will need the title of the conference/seminar, the number of credit hours earned, and the end date of the program.
- 7. Please allow 24-48 hours for credit hour submissions to be reflected on your transcript.
- 8. You do not need to mail or fax any paperwork.
- Please retain a copy of your calculation worksheet and any other continuing education documentation.

## ACMPE Continuing Education Credit Calculation Worksheet

## Wednesday, May 19th Time Session Hours Earned 1:30 pm - 3:30 pm **Pre-Conference Session** 2.0 **Opening Session** 1.25 4:00 pm - 5:15 pm Thursday, May 20th Time Session Hours Earned 8:30 am - 9:30 am **General Session** 1.0 10:30 am - 11:30 am Breakout Session 1.0 1:00 pm - 2:00 pm General Session 1.0 2:00 pm - 2:30 pm NCMGMA Business Meeting .5 3:00 pm - 4:00 pm **General Session** 1.0 Friday, May 21st Time Session Hours Earned ACMPE Presentation 8:00 am - 9:00 am 1.0 8:30 am - 10:00 am **Roundtable Session** 1.5 10:15 am - 11:00 am MGMA Washington Update .75 General Session .75 11:15 am - 12:00 pm Maximum hours assigned 11.75

Please submit hours online at www.mgma.com. Keep this worksheet for your records. DO NOT FAX OR MAIL.